การเชื่อมต่อ @SUT-Wifi สำหรับมือถือ-แทปเลท ระบบปฏิบัติการ Android

1.ไปที่ "Settings" -> "Wi-Fi"

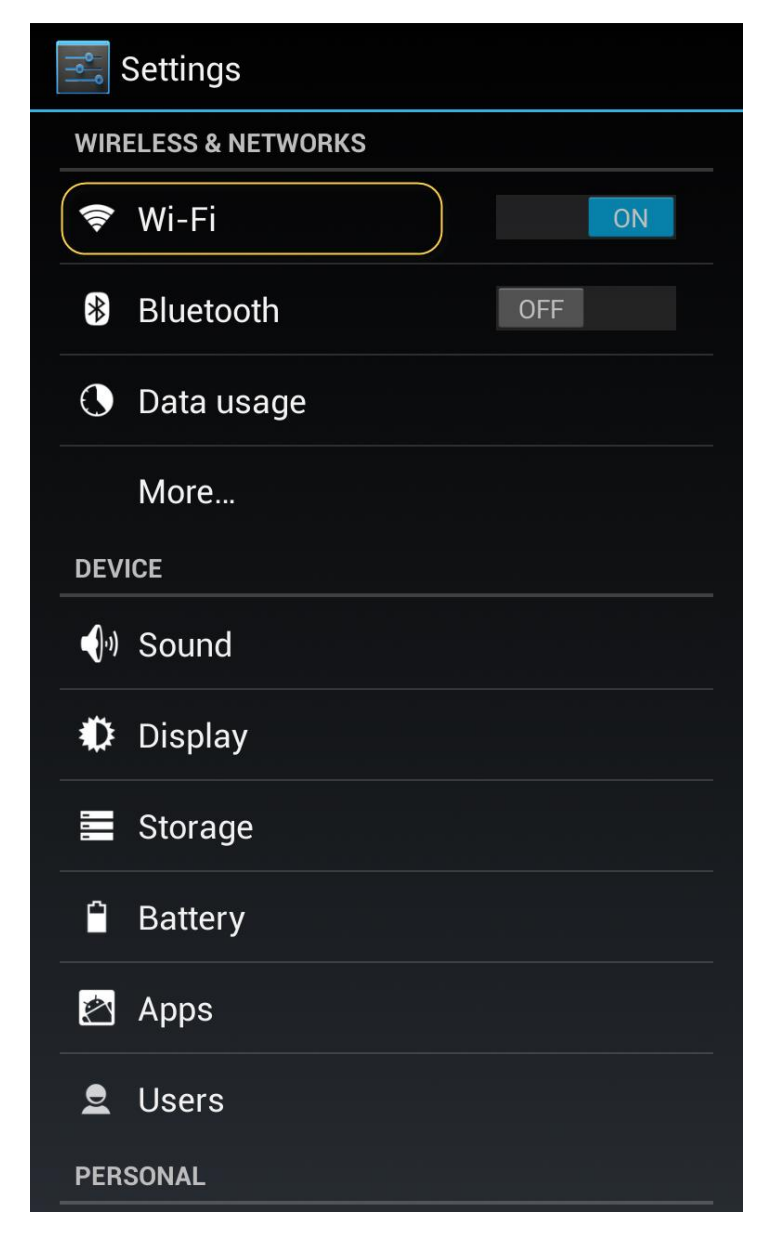

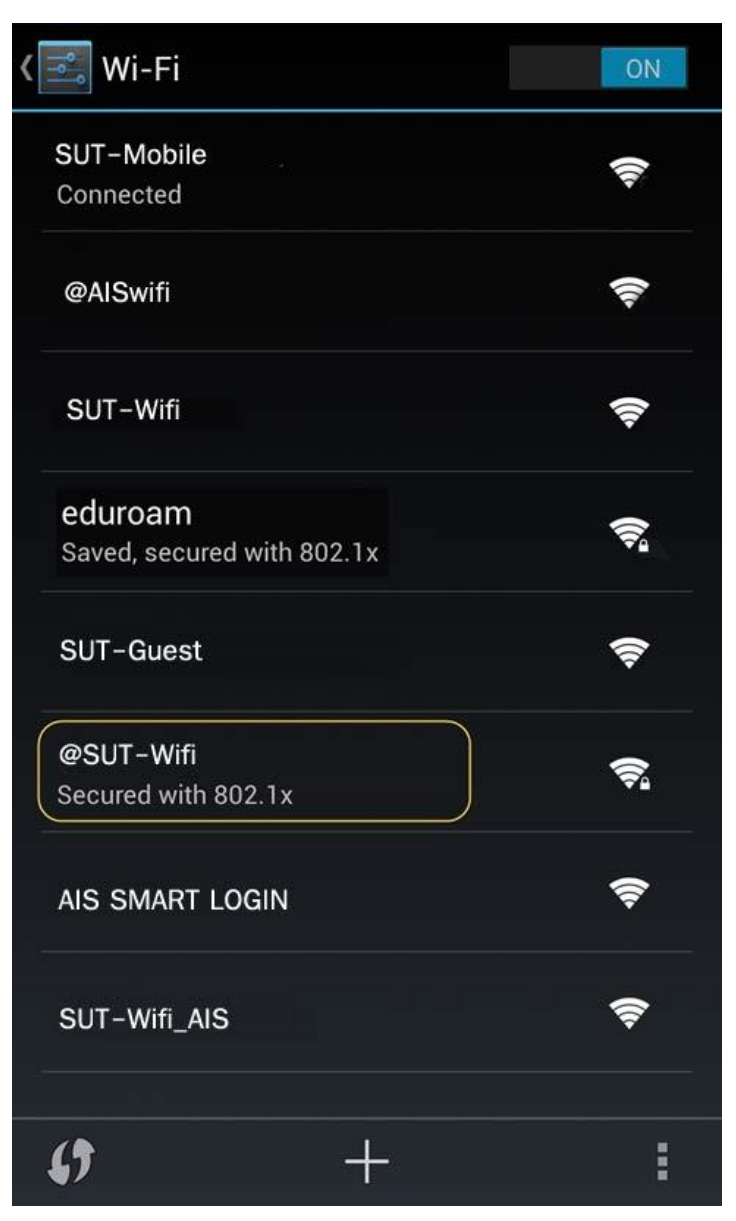

3.จากนั้นตั้งค่า EAP method เป็น "**PEAP"** และ Phase 2 authentication เป็น "**MSCHAPV2"** แล้วเลื่อนลงมา **ระบุบัญชี Internet Account** ในช่อง Identity และ Password แล้วกด "**Connect"** 

| Signal strength<br>Excellent |               |
|------------------------------|---------------|
| Security                     |               |
| 802.1x EAP                   |               |
| EAP method                   |               |
| PEAP                         |               |
| Phase 2 authentication       |               |
| MSCHAPV2                     |               |
| CA certificate               |               |
| (unspecified)                |               |
| User certificate             |               |
| (unspecified)                |               |
| Identity                     |               |
| 249003 (nin internet         | adcountriavau |
| Anonymous identity           |               |
| Password                     |               |
| ()(nttn pas                  |               |
| Show password                |               |
| Show advanced options        |               |
| Ganad                        | Creation      |

| a 🤋 🏵 🗖 🗘 🕇 🖨        | ଷି 🖁 📶 57% 💼 15:18     |  |
|----------------------|------------------------|--|
| @SUT-Wifi            |                        |  |
| วิธี EAP             |                        |  |
| PEAP                 |                        |  |
| การรับรองเฟส 2       |                        |  |
| MSCHAPV2             |                        |  |
| ใบรับรองการใช้งาน CA |                        |  |
| (ไม่ระบุ)            |                        |  |
| เอกลักษณ์            |                        |  |
| 249003 (nson intern  | et account ของท่านเอง) |  |
| ไม่เปิดเผยชื่อผู้ใช้ |                        |  |
|                      |                        |  |
| ใส่รหัสผ่าน          |                        |  |
| lai passwoi          | rd internet account    |  |
| แสดงรหัสผ่าน         |                        |  |
| แสดงตัวเลือกขั้นสูง  |                        |  |
| ยกเลิก               | เชื่อมด่อ              |  |

## หรือ <mark>กรณี android version 11 ขึ้นไป ให้ตั้งค่าดังนี้</mark>

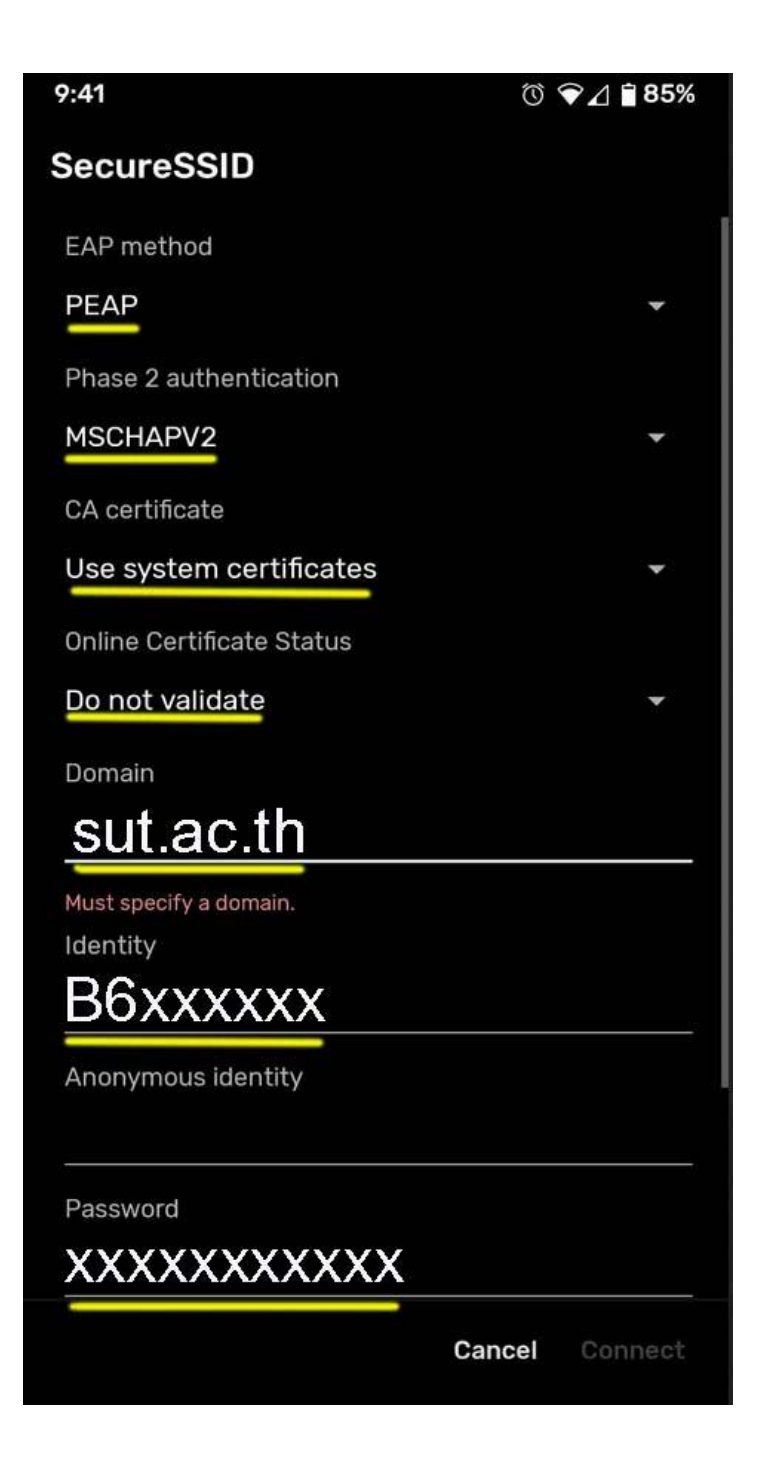

4.หลังจากเชื่อมต่อ @SUT-Wifi สำเร็จแล้ว อุปกรณ์จะจำการเชื่อมต่อไว้ ครั้งต่อไปเมื่ออยู่ในบริเวณที่ มีสัญญาณ @SUT-Wifi อุปกรณ์จะทำการเชื่อมต่อโดยอัตโนมัติ

| <b>√</b> ≣ Wi-Fi                      | ON             |
|---------------------------------------|----------------|
| @SUT-Wifi<br>Connected                | ();<br>();     |
| @AISwifi                              | ((1-           |
| SUT-Wifi                              | ę              |
| eduroam<br>Saved, secured with 802.1x | ()             |
| SUT-Guest                             | Ŕ              |
| SUT-Mobile                            | <del>ç</del>   |
| AIS SMART LOGIN                       | ( <del>ç</del> |
| SUT-Wifi_AIS                          | <b>?</b>       |
| <b>()</b> +                           |                |
|                                       |                |